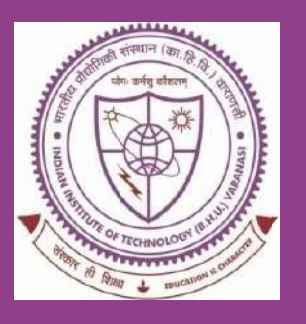

# Book(s) Renewal process through LSDiscovery

# SHREENIVAS DESHPANDE LIBRARY

Indian Institute of Technology (BHU), Varanasi – 221005, UP, INDIA.

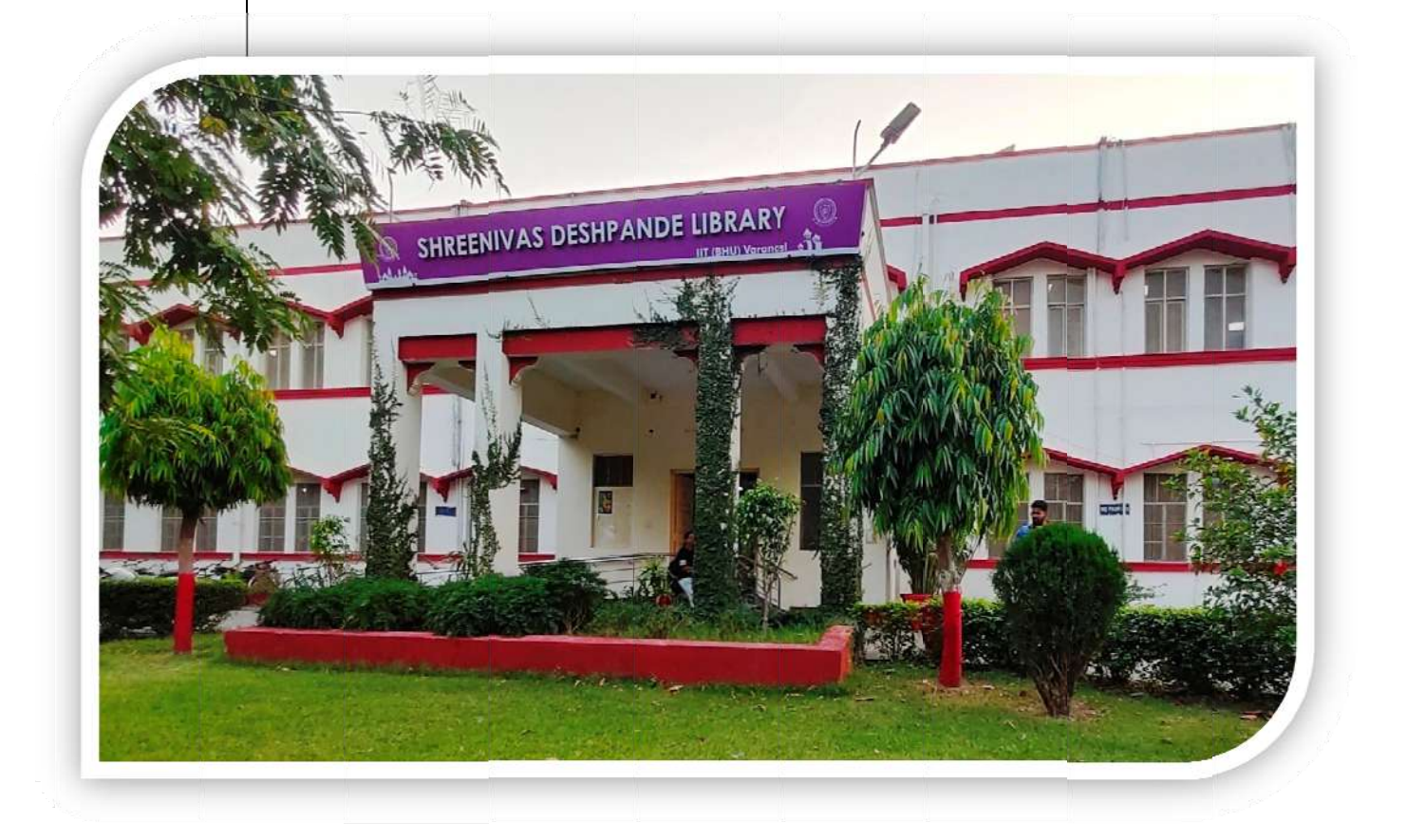

# **USER MANUAL**

"SYSTEMATIC DOWNLOADING OF E-RESOURCES IS PROHIBITED"

# **1. About LSDiscovery:**

**LSDiscovery** is a web-based discovery tool. It is a one-search interface that allows the users to make quick and smart searches in the library catalogue (hardcopies), e- books, e- journals articles, and other e-resources.

It searches specifically Library subscribed e-resources which is full-text accessible. It enables users to search seamlessly across a wide range of contentand display the most relevant results first as desired.

It has inbuilt **Remote Access (Off-Campus)** facilities allowing users to access all subscribed e-resources full-text from anywhere and at any time.

**LSD Dashboard** interface gives a current user account summary like items check-out, online renew, reserve, overdue, late fee log, recommendation, history, statistics, etc.

# URL: https://iitbhu.lsdiscovery.in/

Scan the QR Code ----->

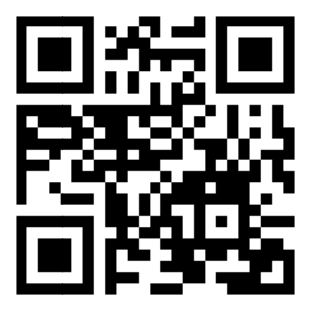

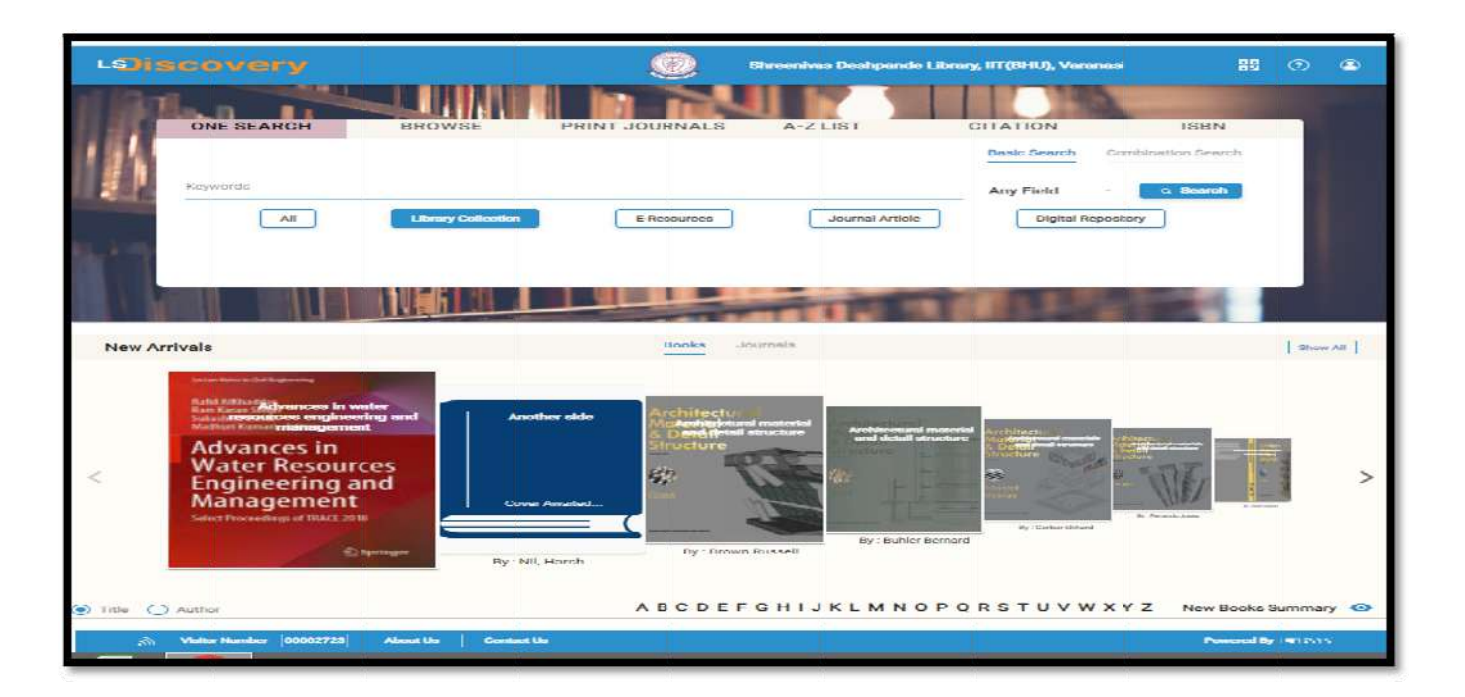

#### 2. Book(s) Renewal Steps:

Steps 1: Goto the Library website: <a href="https://www.iitbhu.ac.in/cf/lib">https://lib</a> and Click onOnlineCatalogueordirectlyclickonthethislink:<a href="https://iitbhu.lsdiscovery.in/home/dashboard">https://iitbhu.lsdiscovery.in/home/dashboard</a> to access the LSDiscovery portal.

| 0  | Shreenivas Deshpand<br>Indian Institute of Technol | e <u>Library</u><br>ogy (BHU) Varanasi |                | Home About                | Services   | Resources Peo          | ole Sectio | ons Events Ot    | her Gallery C |
|----|----------------------------------------------------|----------------------------------------|----------------|---------------------------|------------|------------------------|------------|------------------|---------------|
|    | Library Buliding                                   |                                        | HREENIVAS DESH | PANDE LIBRA<br>JI JIND 20 |            |                        |            |                  |               |
|    | Recent Updates                                     |                                        | » Web          | inar   IEEE Au            | thorship a | ind Open Access        | Symposi    | um               |               |
| 20 | Online Catalouge                                   | Digital Repository                     | New Arrivals   | Remote Access             | s   S      | cholar Profile (IRINS) | Re         | equest Call Back | E-Thesis      |
|    |                                                    |                                        | One S          | earch and Rem             | note Acces | s                      |            | Q Se             | arch          |
|    |                                                    |                                        | Title          | O Author                  |            | eld                    |            |                  |               |

**Steps 2:** Click on User Profile icon of for Login your Dashboard and enter your User ID and password then click on LOGIN button. (*User ID will be your EMP\_ID* and *Password will be what you set*. If you forgot the password, you have to set again on clicking Forgot Password option, steps give below in pont 3)

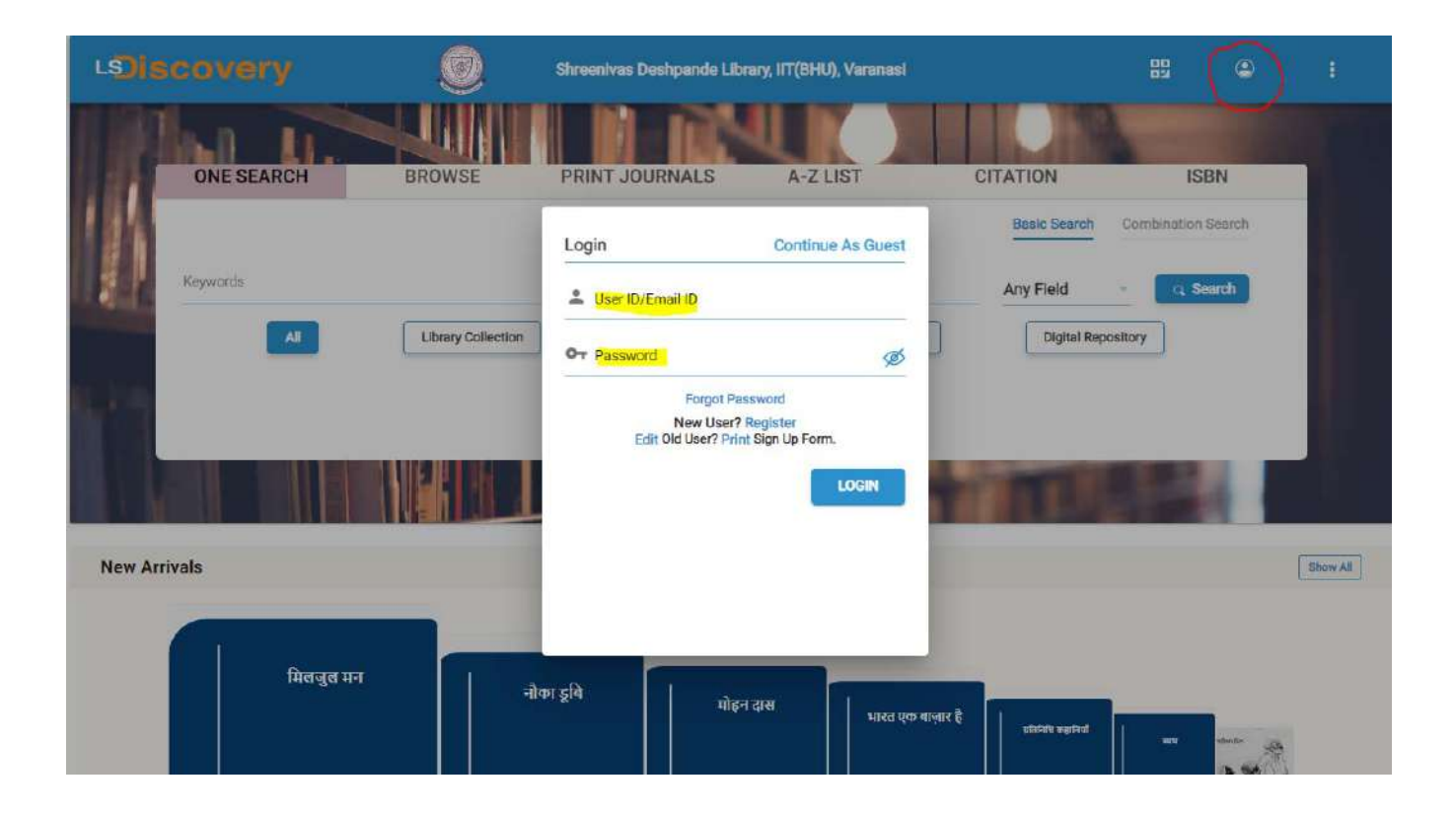

# Steps 3: After Login Click on My Account.

| LOiscovery   | Shre                               | eenivas Deshpande Library, IIT(BHU), Varanasi       | 🔡 🔶 HE Amit Likey    | . ar                      |
|--------------|------------------------------------|-----------------------------------------------------|----------------------|---------------------------|
| ONE SEARCH   | BROWSE                             | PRINT JOURNALS A-Z LIST                             | CITATION ISBN        | My Account     My Account |
| Keywords     |                                    |                                                     | Any Field - Q Search |                           |
| <b>*</b>     | Library Collection                 | E-Resources Journal Article                         | Digital Repository   |                           |
| New Arrivals |                                    | Books Journalis                                     | TRUES                | Show All                  |
| मिलनुब मन    | EAN BANAN<br>DASHA<br>SALARBI ALAR | High Cite and And And And And And And And And And A | suited and a suited  | 8                         |

# **Steps 4:** Click on Items tab then click on Renew tab for renewal.

| Search                | Items Checked Out                                              | Items History   Reserve |
|-----------------------|----------------------------------------------------------------|-------------------------|
| Dashboard             |                                                                | Rene                    |
| Items                 | Quarterly current affairs 2022, vol.1: January to march for    |                         |
| Late Fee Log          | ounterly CD 570.570.211<br>affairs 2022 ACC/I NO. : CB1        |                         |
|                       | Issue Date : 08/06/2023                                        |                         |
| Recommendations       | Due Date : 07/08/2023                                          |                         |
| Login/Session History | Days Delayed : 20 (₹ 20.00)                                    |                         |
| Profile               | Complete works of Swami Vivekanad,Vol.3                        |                         |
|                       | Complete 170.92V PSC,Q3.5<br>works of<br>Swamin Amerika 106700 |                         |
| Statistics            | Accil No. 190782                                               |                         |
|                       | Due Date : 29/01/2024                                          |                         |
|                       | Soil engineering in theory and practice / Singh, Alam          |                         |
|                       | Sull engineering Acon No. : TB12                               |                         |
|                       | Issue Date: 31/07/2023                                         |                         |
|                       | Due Date : 30/11/2023                                          |                         |
|                       | Theory and analysis of structures / Jain O.P.                  |                         |
|                       | Theory and<br>analysis of Acon No.: TB13                       |                         |
|                       | 1000 Factor 21/07/2022                                         |                         |

**Steps 5:** Now tick the Items you want to renew (check the due date) click again on Renew tab. (Note: *Renewal of overdue books is not possible through the portal. You have to visit library with books for renewal*).

| LEDISCOVE                        | Shreenivas Deshpande Library, ITT(BHU), Varanasi                                                                                                    | HR Amit Libsyo 🗄                                         |
|----------------------------------|----------------------------------------------------------------------------------------------------|----------------------------------------------------------|
| Search                           | Items Checked Out                                                                                                    | Rema History   Reserves<br>3 items selected Renew Cancel |
| W Items                          | Soll engineering in theory and practice / Singh, Alam                                                                                                    |                                                          |
| Late Fee Log     Recommendations | Beil<br>entmacy:<br>intmover.         Accn No. : TB12<br>Issue Date : 31/07/2023<br>Due Date : 30/11/2023                                                                                                    |                                                          |
| Login/Session History            |                                                                                                    |                                                          |
| 을 Profile<br>슯 Statistics        | Theory and analysis of structures / Jain, O.P. Theory and analysis of structures / Jain, O.P. Acon No. : TB13 Issue Date : 31/07/2023 Due Date : 30/11/2023                                                                                                    |                                                          |
|                                  | Theory and analysis of structures / Jain O.P.                                                                                                    |                                                          |
| Ŭ                                | Theory and<br>Theory and<br>Theory |                                                          |
|                                  | Theory and analysis of structures / Jain, 0.P                                                                                                    |                                                          |
|                                  | aristratisur. Acon No. : TB15<br>Issue Date : 31/07/2023<br>Due Date : 30/11/2023                                                                                                    |                                                          |

It will show message that new due date is processed and check new due date.

|          | LEJISCOVE                            | ry Shre                                                                                             | enivas Deshpande Library, IIT(8HU), Varanasi                       | i 🗄 🖓 💭 Hit Amit Liboya                                  | 1                  |
|----------|--------------------------------------|----------------------------------------------------------------------------------------------------|--------------------------------------------------------------------|----------------------------------------------------------|--------------------|
|          | 9 Search<br>1 Dashboard              | Items Checked Out                                                                                   |                                                                    | Items History  <br>3 items selected <mark>Fierenk</mark> | Receives<br>Concel |
|          | W Herns                              | Concepts in photoconduct<br>Acon No. : 117452<br>Issue Date : 31/07/2<br>Due Dete : 29/09/2         | tivity and allied problems / Rose Albert<br>2023<br>2023           |                                                          |                    |
|          | 器 Login/Session History<br>条 Profile | Complete works of Swam<br>170.92V P3C,Q3.4                                                          | Vivekonada                                                         |                                                          |                    |
|          |                                      |                                                                                                    | Renewal Status                                                     |                                                          |                    |
| Acon No. | Title                                |                                                                                                    | New Due Date                                                       | Statue                                                   |                    |
| 117452   | Concepts in photocon                 | ductivity and allied problems                                                                       | 04/03/2024                                                         | Processed                                                |                    |
| 196783   | Complete works of Sv                 | vami Vivekanada                                                                                     | 04/03/2024                                                         | V Processed                                              |                    |
| 196782   | Complete works of Sv                 | vami Vivekanad,Vol.3                                                                                | 04/03/2024                                                         | V Processed                                              |                    |
|          |                                      | Popular reading in science<br>AF D0<br>Acon No. : 502<br>Issue Data : 09/08/2<br>Due Data : 27/02/2 | s / Robertson D<br>2023<br>2024<br>Justion engines / Rogowski, A.R |                                                          |                    |

Note: Through the portal each user can renew each item maximum twice only.

Renewal process completed.

# 3. Password reset steps:

Steps 1: Click on Forgot password:

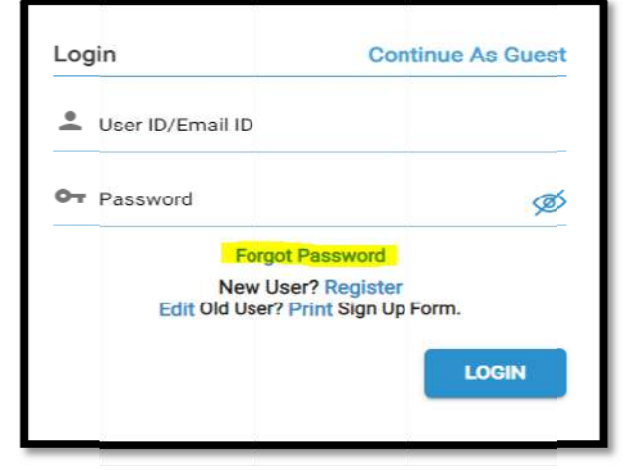

"SYSTEMATIC DOWNLOADING OF E-RESOURCES IS PROHIBITED"

Steps 2: Enter your **Member ID (Roll No/Staff ID) and your Institute email ID**, then click the **Continue button**. (please mind the domain **@itbhu.ac.in or @iitbhu.ac.in**)

| Left Member ID        | we<br>pas | will send instruction to you for resetting the sword. |
|-----------------------|-----------|-------------------------------------------------------|
|                       | •         | Member ID                                             |
| Registered Email ID * | •         | Registered Email ID *                                 |

Steps 3: Open your **email inbox**, open the password reset email, and click on the link.

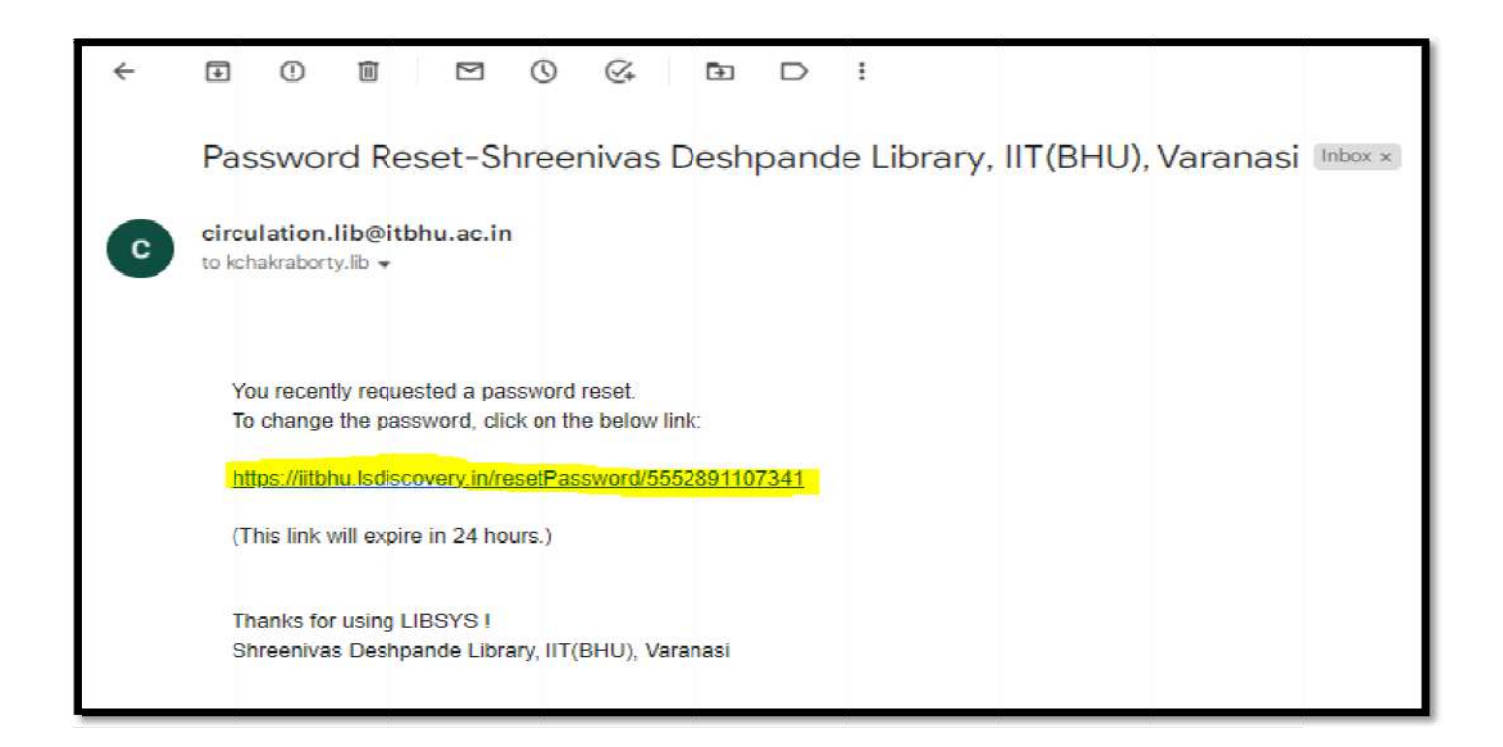

Steps 4: Now enter your **New Password** and Re-enter password, then click on **Confirm** button.

| Reset Password      | d       |
|---------------------|---------|
| New Password *      | ø       |
| Re-enter Password * | ø       |
| Skip to Login       | CONFIRM |

Please check the your profile, if you found any mistake, contact to the Library.

#### 4. Basic queries:

All in One/Discovery/Remote access/

OPAC: https://iitbhu.lsdiscovery.in/home/dashboard

Please give your feedback: Click here.

Request for call back <u>Clicks here.</u>

Ask the Librarian: <u>Click here.</u>

For more details, visit the Library website: <u>https://www.iitbhu.ac.in/cf/lib.</u>

Feel free to contact us for any queries, email to <u>libraryservices@iitbhu.ac.in</u>, or visit the Library.

Thaank you.